# STAY INFORMED Sign up today to receive emergency alerts from Prince George County Text 23875 to 888777

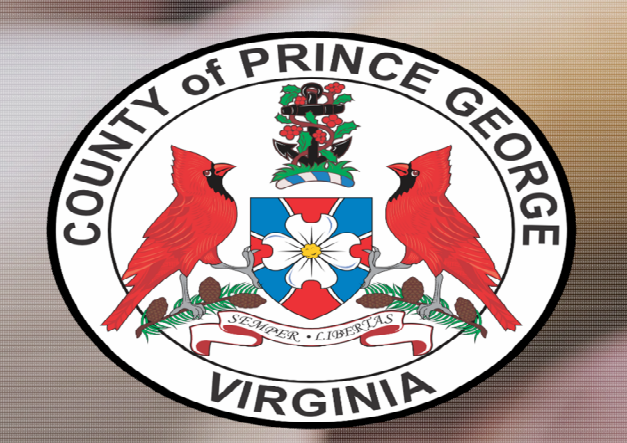

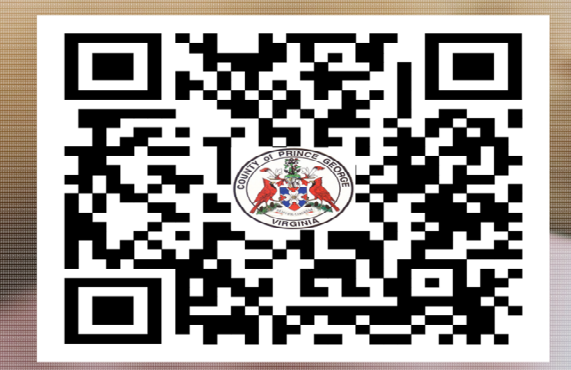

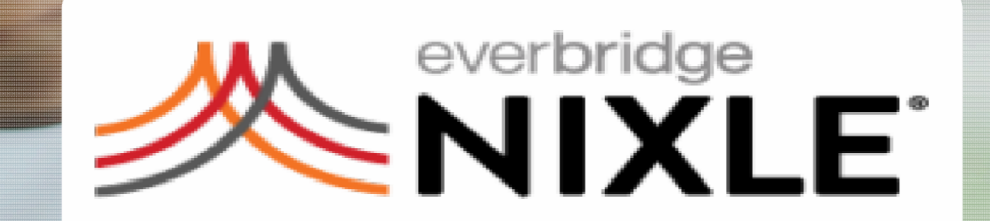

## Prince George County Alerts

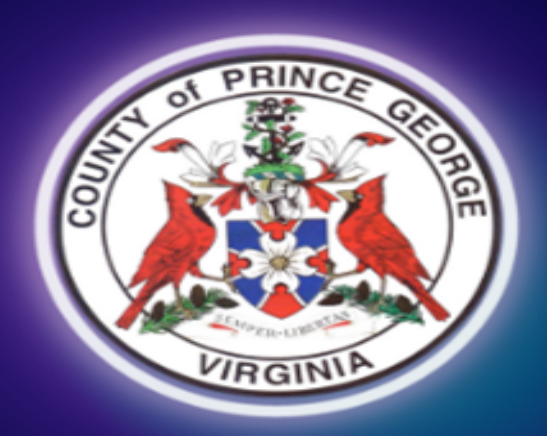

🕒 🔄 💮 Community Notification System

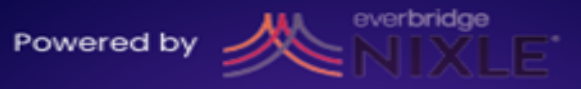

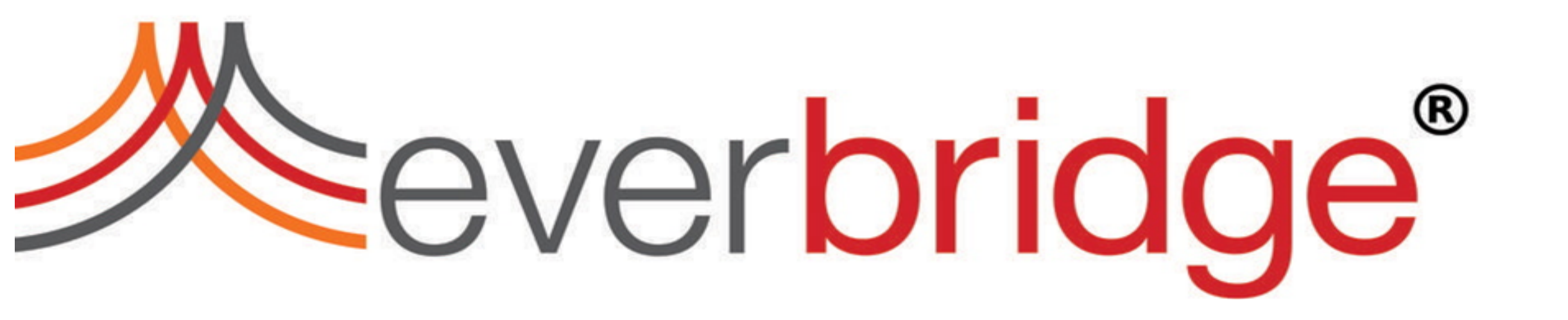

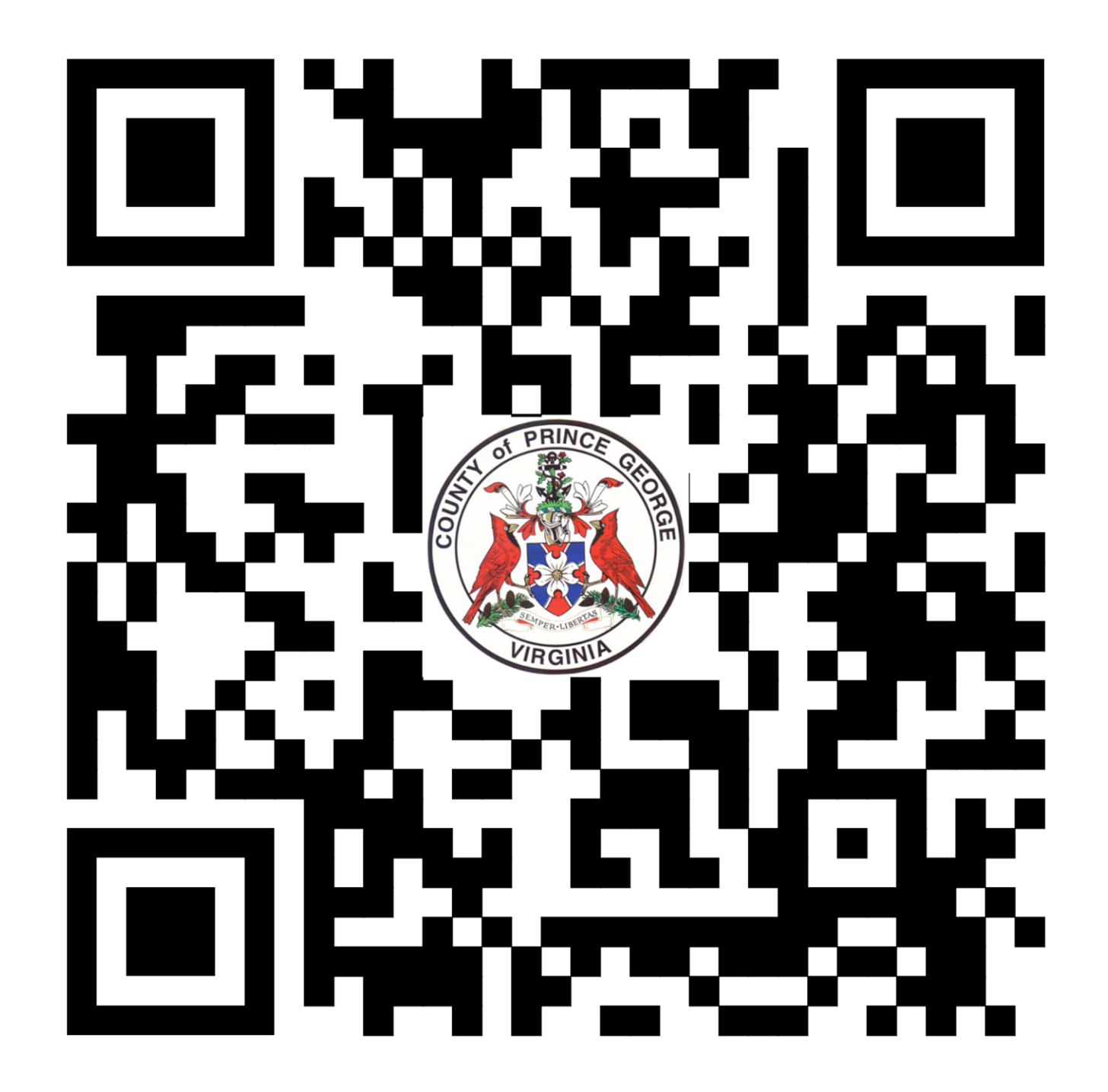

### Click the link below to access the Everbridge member portal:

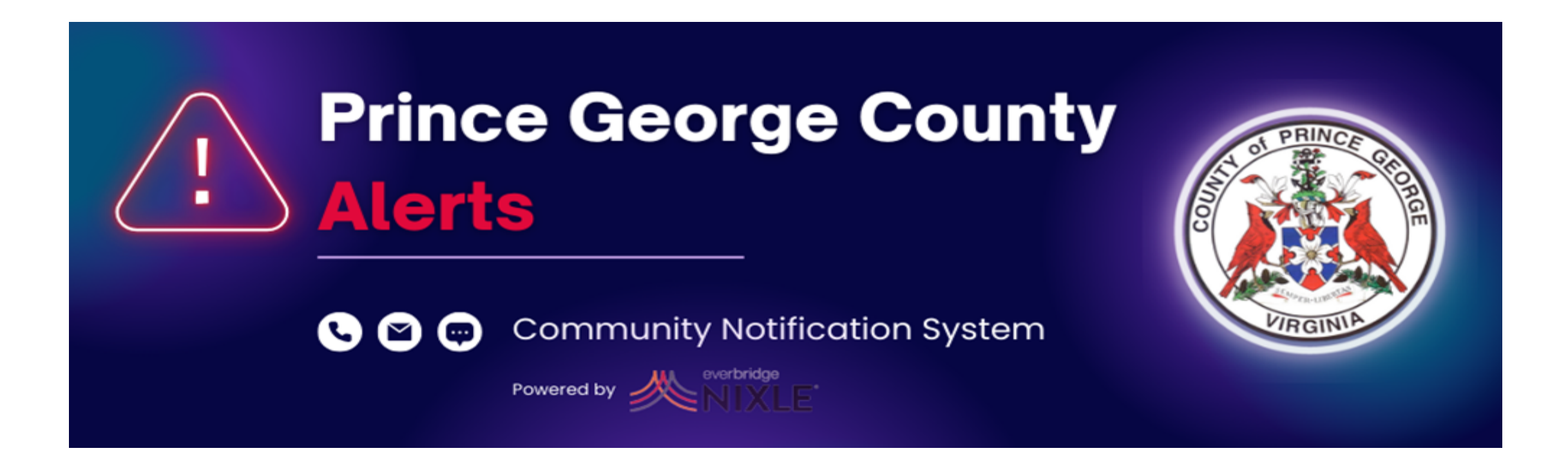

https://member.everbridge.net/index/337829242601892

Sign In Sign Up Notifications Events Overview FAQs

#### ? Help & Answers

Language: Select Language

Powered by Google Translate

#### Prince George County Emergency Alerts

Get alerted about emergencies and other important community news by signing up for Prince George County Alerts. This system enables us to provide you with critical information quickly in a variety of situations, such as severe weather, unexpected road closures, missing persons, and evacuations of buildings or neighborhoods.

You will receive time-sensitive messages wherever you specify, such as your home, mobile or business phone, email address, text messages, and more. You pick where, you pick how.

| Sign in to your account               |              |
|---------------------------------------|--------------|
| Username *                            |              |
|                                       |              |
| Password *                            |              |
|                                       |              |
| Sign In                               |              |
| Forgot Username or Forgot Password    |              |
| Don't have an account? <u>Sign Up</u> | Sign Up here |

## Fill out the needed information.

| https://member.everbridge.net/337829242601892/new                     |                                                   |                                                                                                    |
|-----------------------------------------------------------------------|---------------------------------------------------|----------------------------------------------------------------------------------------------------|
|                                                                       |                                                   | Power                                                                                                    |
| Sign Up                                                               |                                                   |                                                                                                    |
| Create Your Account                                                   |                                                   |                                                                                                    |
| All fields marked with * are required.                                |                                                   |                                                                                                    |
| First Name *                                                          | Last Name *                                       |                                                                                                    |
| First Name is required and has not been completed.                    | Last Name is required and has not been completed. |                                                                                                    |
| Username *                                                            |                                                   | Usernames must be a minimum of 4 acceptable characters. Acceptable characters are: uppercase and lowercase letters, numbers, period, dash (-), underscore (_), and at symbol (@). No other characters or symbols are permitted |
| Password *                                                            |                                                   | at this time.                                                                                                    |
|                                                                       |                                                   | Show<br>Password must be at least 8 characters long and contain at least one letter and                                                                                                    |
| Password is required and has not been completed.<br>Security Question |                                                   | one number. Special characters are limited to: ! @ # \$ % ^ & * ( )                                                                                                    |
| What is the city or town of your birth?                               |                                                   | ~                                                                                                    |
| Answer*                                                               |                                                   |                                                                                                    |
|                                                                       |                                                   |                                                                                                    |

#### **Location Information**

Please enter your primary location information. Additional locations can be added in a later step.

# Select the notifications you wish to receive and indicate any time periods you do not want to be notified. Click the save & continue button.

| C https://member.everbridge.net/337829242601892/new/account/subscriptions                                                                                                    |                                                                                                    |                |                  |
|----------------------------------------------------------------------------------------------------|----------------------------------------------------------------------------------------------------|----------------|------------------|
| Complete Profile                                                                                                    | Profile                                                                                                    | Locations Subs | criptions Review |
| Subscriptions                                                                                                    |                                                                                                    |                |                  |
| Checking or unchecking a subscription will also apply that change to any subgroups within that subscription.                                                                                                    |                                                                                                    |                |                  |
| Alert Subscriptions                                                                                                    |                                                                                                    |                |                  |
| ✓ Services                                                                                                    |                                                                                                    |                |                  |
| Traffic Alerts (2)                                                                                                    |                                                                                                    |                |                  |
| ▼ Weather Alerts                                                                                                    |                                                                                                    |                |                  |
| <ul> <li>Flood (2)</li> <li>Flash Flood Advisory</li> <li>Flash Flood Warning</li> <li>Winter (3)</li> <li>Winter Storm Advisory</li> <li>Winter Storm Warning</li> <li>Winter Weather Warning</li> <li>Fire (2)</li> </ul> | Weather and Hazard Alerts Settings <ul> <li>Don't contact me between:</li> <li>09:00 </li> <li>PM </li> <li>and 08:00 </li> <li>AM </li> </ul> <li>Time Zone: <ul> <li>(GMT-05 00) Eastern Standard Time (America/New_York)</li> </ul> </li> <li>Note: If enabled, delivery path has its own quiet time.</li> |                | ~                |
| <ul> <li>Fire Weather Watch</li> <li>Red Flag Warning</li> <li>Severe (4)</li> <li>Severe Thunderstorm Warning</li> <li>Severe Thunderstorm Watch</li> <li>Tornado Warning</li> <li>Tornado Watch</li> </ul>                |                                                                                                    |                |                  |

## You can manage your account from your home page.

| C O Inttps://member.e   | everbridge.net/33782924260189     | 2/home                         |                          |         |                         |                               | A" 53                | CD ·          | Σ≡ \⊕ '                      |
|-------------------------|-----------------------------------|--------------------------------|--------------------------|---------|-------------------------|-------------------------------|----------------------|---------------|------------------------------|
|                         | Co<br>Powe                        | mmunity Notifi<br>red by MIXLE | cation System            |         | GINIA                   |                               |                      |               |                              |
| Welcome Firebooboo Logo | out                               |                                |                          |         |                         | Home                          | <b>Notifications</b> | <u>Events</u> | <u>Overviev</u>              |
| ? Help & Answers        |                                   |                                |                          |         |                         |                               |                      | Language:     | Select Langu<br>Powered by G |
| Home                    |                                   |                                |                          |         |                         |                               |                      |               |                              |
| <u>My Profile (Edi</u>  | <u>it)</u>                        |                                |                          |         | My Subscriptions (Edit) | You can make<br>Changes here. |                      |               |                              |
|                         | Username:                         |                                |                          |         | Alert Subscriptions     |                               |                      |               |                              |
|                         | First Name:<br>Last Name:         | Brion<br>Bear                  |                          |         | 6 Weather Alerts        |                               |                      |               |                              |
|                         | Registration Email:<br>Time Zone: | America/New_York               |                          |         |                         |                               |                      |               |                              |
|                         |                                   | Delete My Account              | You can del<br>accounts. | ete old |                         |                               |                      |               |                              |
|                         | Email:<br>Cell Text:              | bbear@princegeorge             | ecountyva.gov            |         |                         |                               |                      |               |                              |
|                         | Everbridge App:                   | Not logged in                  |                          |         |                         |                               |                      |               |                              |